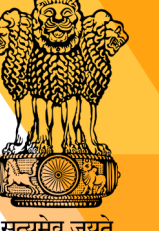

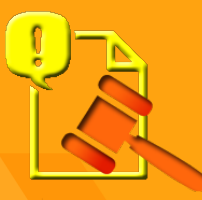

# **CPENGRAMS**

**Centralized Pension Grievance Redress & Monitoring System** 

#### **Individual Pensioners' Module**

#### **Government of India**

#### **Ministry of Personnel, Public Grievances and Pensions**

**Department of Pension & Pensioners' Welfare** 

Last Updated/Reviewed: 21/06/2021

## Index

| S<br>No. | Contents                       | Page No. |
|----------|--------------------------------|----------|
| 1.       | About CPENGRAMS                | 1        |
| 2.       | How to Avail CPENGRAMS Service | 2        |
| 3.       | CPENGRAMS home page            | 3        |
| 4.       | Lodge New Grievance            | 4-6      |
| 5.       | Send Reminder/Clarification    | 7-8      |
| 7.       | View Grievance/Appeal Status   | 9-10     |
| 8.       | Feedback                       | 11-12    |
| 9.       | Appeal                         | 13-14    |
| 10.      | Contact Us                     | 15       |

#### **About CPENGRAMS**

CPENGRAMS [Centralized Pension Grievance Redress & Monitoring System] is an online web-enabled system developed by National Informatics Centre [NIC] in association with the Department of Pension & Pensioners' Welfare with an objective of *speedy redress and effective monitoring* of the grievances besides providing a fast access to the pensioners. Special focus is being given on grievance registration by Family Pensioner & Super Senior Pensioner. CPENGRAMS offers the following features:

#### > Online Lodging of grievances.

- > Send the Reminder/Clarification for the registered grievance.
- View Grievance/Appeal Status.
- Feedback
- > Appeal if not satisfied with the Grievance disposal

## How to Avail CPENGRAMS Service

#### (Individual Pensioners' Module)

- (1) CPENGRAMS website (<u>https://pgportal.gov.in/pension</u>)
- (2) Pensioners Portal website (<u>https://pensionersportal.gov.in/</u>)

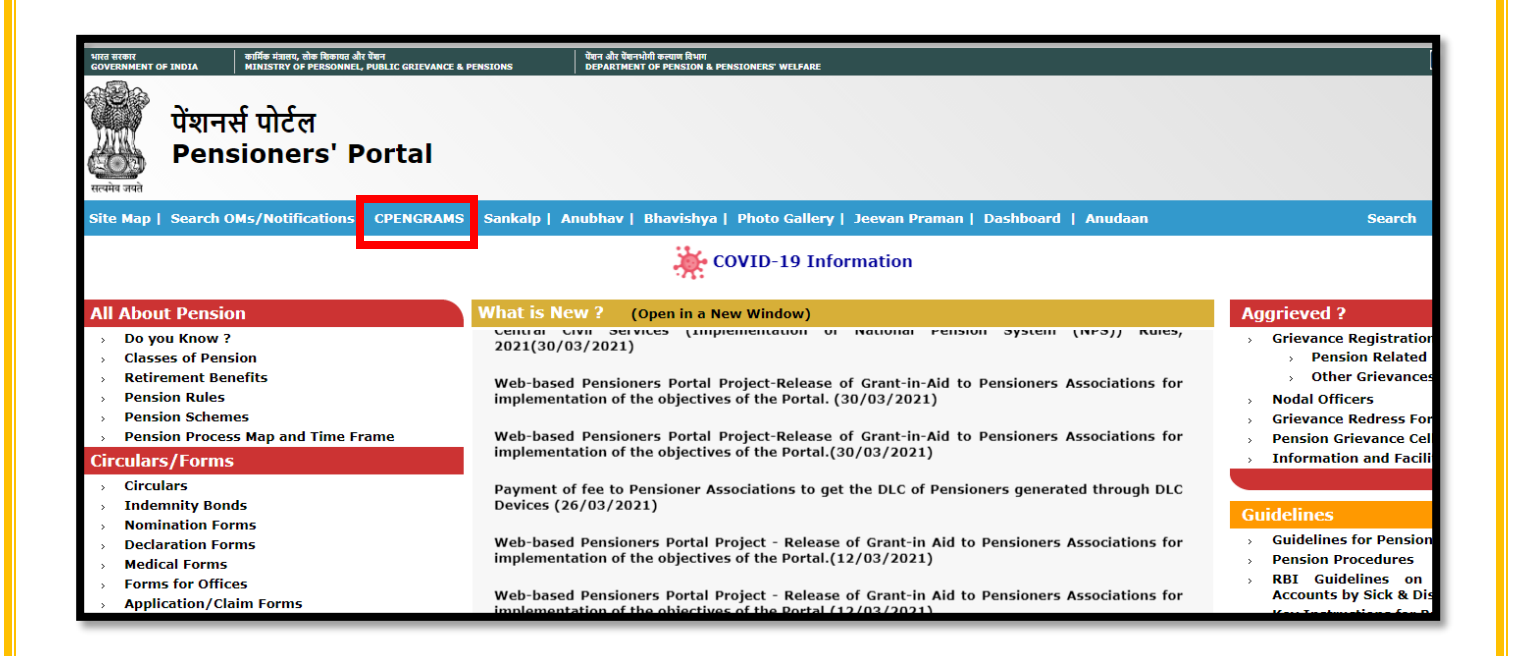

## **CPENGRAMS Home Page**

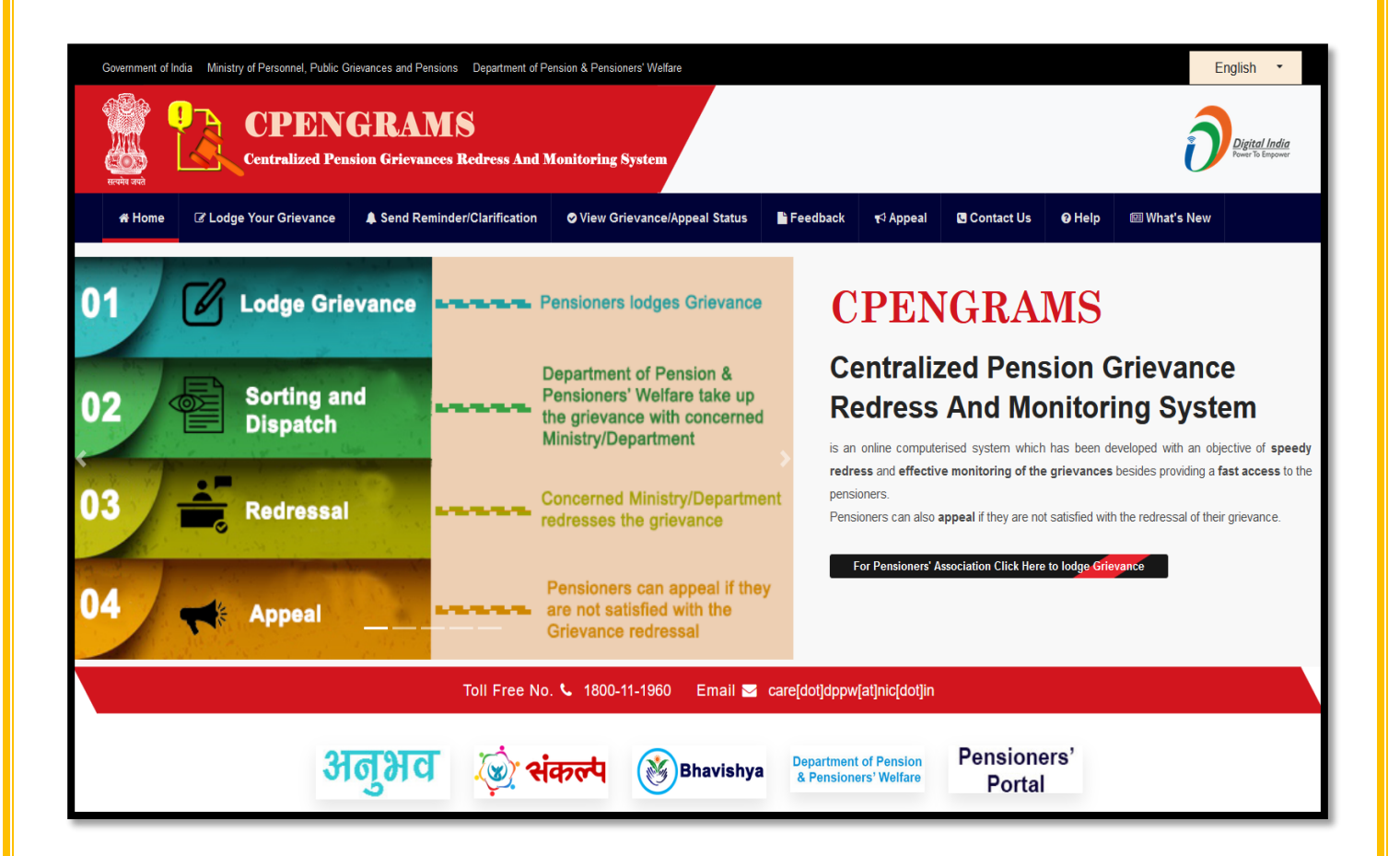

#### **Lodge New Grievance**

To register a new grievance, click on "Lodge New Grievance" button:

| Government of Ind | ia Ministry of Personnel, Public G | rievances and Pensions Department of Pe | ension & Pensioners' Welfare |          |          |              |        | E            | nglish 🔻                          |
|-------------------|------------------------------------|-----------------------------------------|------------------------------|----------|----------|--------------|--------|--------------|-----------------------------------|
| सत्यमेव जपने      | CEPEN<br>Centralized Pen           | GRAMS<br>sion Grievances Redress And N  | Ionitoring System            |          |          |              |        | ð            | Digital India<br>Power To Empower |
| 🖀 Home            |                                    | Send Reminder/Clarification             | View Grievance/Appeal Status | Feedback | 📢 Appeal | 🗷 Contact Us | 🛛 Help | 🕮 What's New |                                   |
|                   |                                    |                                         |                              |          |          |              |        |              |                                   |

Select the **Type of Pensioner** and Click on **Continue**.

| GRIEVANCE REGISTRATION FORM |
|-----------------------------|
| Type of Pensioner           |
| O Civil                     |
| ⊖ Railways                  |
| ⊖ Posts                     |
| ⊖ Telecom                   |
| ◯ Defence                   |
| ⊖ NPS                       |
| O Telecom                   |
| ◯ Defence                   |
| ⊖ NPS                       |
| Continue                    |

To register a grievance, Pensioner's details and his/her grievance description is required. Along with the description of the grievance, relevant document in support of the grievance can also be uploaded (in PDF format only). The registration form also has some mandatory fields marked as \*. > After filling up all the details in **Grievance Registration form** click on *"Submit"* button.

| GRIEVANCE REG                                              | SISTRATION FORM                                 |                                   |
|------------------------------------------------------------|-------------------------------------------------|-----------------------------------|
| Type of Pens                                               | ioner : Civil                                   |                                   |
|                                                            |                                                 |                                   |
| * Mandatory Fields                                         |                                                 |                                   |
| * Ministry/Department from which Retired                   | Select v                                        |                                   |
| Office/Organisation from which retired/retiring            |                                                 |                                   |
| * Grievance Pertains To                                    | Select V                                        |                                   |
| * Grievance Category                                       | Select ~                                        |                                   |
| PPO Number                                                 |                                                 |                                   |
| * Complainant Category                                     | • Male                                          |                                   |
|                                                            | Others(If an organisation)                      |                                   |
| * Name of Complainant                                      |                                                 |                                   |
| Is the Complainant and the PPO Holder.the same person      | • Yes O No                                      |                                   |
|                                                            |                                                 |                                   |
| * Select Pensioner Age                                     | Select v                                        |                                   |
| Bank Name                                                  | Select v                                        |                                   |
| Pensioners' Bank Account Number                            |                                                 |                                   |
| Pensioners' Bank IFSC Number                               |                                                 |                                   |
| * Mobile No.                                               |                                                 | (Mobile Number)eg :<br>9999999999 |
| Email-ID                                                   |                                                 |                                   |
| * Address                                                  |                                                 |                                   |
|                                                            |                                                 |                                   |
|                                                            |                                                 |                                   |
| * State                                                    | Select State ~                                  |                                   |
| PIN Code                                                   |                                                 |                                   |
| * Type of Pension                                          | Select Type of Retirement/Pension v             |                                   |
| * Details of Grievance (Upto 4000 characters )             |                                                 |                                   |
| (Allowed characters are A-Z a-z 0-9 /,() )                 |                                                 |                                   |
|                                                            |                                                 |                                   |
|                                                            |                                                 |                                   |
|                                                            |                                                 |                                   |
|                                                            |                                                 |                                   |
| Do you want to upload Document (PDF only) ?                | O Yes O No                                      |                                   |
|                                                            |                                                 |                                   |
| * Please type the characters appearing in the image below: | 8HBFHg O                                        |                                   |
|                                                            |                                                 |                                   |
| * I hereby state that the facts mentioned above a          | re true to the best of my knowledge and belief. |                                   |
| Submit                                                     | Reset                                           |                                   |
|                                                            |                                                 |                                   |

After entering the OTP sent on the registered mobile number. Click on Verify and Submit.

| GRIEV                           | ANCE REGISTRAT                                            |                                |
|---------------------------------|-----------------------------------------------------------|--------------------------------|
| OTP has been sen<br>Enter OTP : | t on your registered Mobile no. end<br>ENTER OTP<br>VG5HZ | ding with xxxxxxx620<br>Resend |
|                                 | Verify & Submit                                           |                                |

After the mobile number is verified, a Registration No. will be provided as shown below. This registration number is also sent to the Complainant/Pensioner via Email/SMS if mobile no/email id is provided during the registration.

| Your Grievance is Registered Successfully   |  |
|---------------------------------------------|--|
| Registration Number is : DOPPW/E/2021/00074 |  |

## **Send Reminder/Clarification**

This option is used to send a new "Reminder/Clarification" for the already registered grievances.

Click on "Send Reminder/Clarification" button:

| Government of In | dia Ministry of Personnel, Public Gr | ievances and Pensions Department of Per | nsion & Pensioners' Welfare    |          |            |            |        | E            | nglish 🝷                          |
|------------------|--------------------------------------|-----------------------------------------|--------------------------------|----------|------------|------------|--------|--------------|-----------------------------------|
| स्त्यमेव जयते    | CPEN<br>Centralized Pens             | GRAMS<br>sion Grievances Redress And M  | onitoring System               |          |            |            |        | ð            | Digital India<br>Power To Empower |
| <b>∦</b> Home    | Codge Your Grievance                 | Send Reminder/Clarification             | ♥ View Grievance/Appeal Status | Feedback | ¶<∮ Appeal | Contact Us | 🛛 Help | 🖭 What's New |                                   |
|                  |                                      |                                         |                                |          |            |            |        |              |                                   |

Enter the Registration Number, Mobile Number, Security Code and click on Submit button to go to Reminder/Clarification form page, as shown below.

| REMINDER/CLARIFICATION FORM                                            |  |
|------------------------------------------------------------------------|--|
| Registration Number I   Mobile Number I   Please Enter Security Code I |  |
| 4eRtM9 C Refresh                                                       |  |

> There are two options in the form of radio buttons:

Reminder: Select this radio button to send "Reminder".

Clarification: Select this radio button to send "Clarification".

> The page also shows previous reminders or clarifications (if any).

- After selecting the desired option, enter the description of reminder/clarification and security code.
- Click on *Submit* button.

"Reset" button is also provided to clear/empty all the input fields.

|                             | REM          | IINDER/CLARI         | FICATIO      | ON FORM     |                 |
|-----------------------------|--------------|----------------------|--------------|-------------|-----------------|
|                             |              |                      |              |             |                 |
| Registration                | Number       | :                    | DOPPW/E/20   | 18/03912    |                 |
|                             | Name         | :                    | krishna kuma | r singh     |                 |
|                             |              | Previous Re          | eminders     |             |                 |
|                             | Srno.        | Date of Reminder/C   | larification | Description |                 |
|                             | 1.           | 27/05/2021           | I            | test        |                 |
| Type of F                   | ollowup      | :                    | Reminde      | er          | O Clarification |
| Description of Reminder/Cla | rification ( | upto 1000 Charaters) |              |             |                 |
|                             | Please       | Enter Security Code  |              |             | -               |
|                             |              | Submit               | Reset        | hHFnPH      | C Refresh       |

## **View Grievance/Appeal Status**

This option displays current status of registered grievance and appeal.

Click on "View Grievance/Appeal Status" button:

| Government of In | dia Ministry of Personnel, Public C | Srievances and Pensions Department of Pe | ension & Pensioners' Welfare |          |                   |              |               | E            | nglish 🔻                          |
|------------------|-------------------------------------|------------------------------------------|------------------------------|----------|-------------------|--------------|---------------|--------------|-----------------------------------|
| स्टिम् जप्ते     | CPEN<br>Centralized Per             | GRAMS<br>Ision Grievances Redress And M  | Ionitoring System            |          |                   |              |               | ð            | Digital India<br>Power To Empower |
| 🖶 Home           | C Lodge Your Grievance              | Send Reminder/Clarification              | View Grievance/Appeal Status | Feedback | <b>t</b> ⊲ Appeal | 🕒 Contact Us | <b>ଡ</b> Help | 🕮 What's New |                                   |
|                  |                                     |                                          |                              |          |                   |              |               |              |                                   |

Enter the Registration Number, Mobile Number, Security Code and click on Submit button to go to View Grievance/Appeal Status page, as shown below.

| VIEW GRIEVANCE/APPEAL STATUS |  |
|------------------------------|--|
|                              |  |
| Registration / Appeal Number |  |
| Mobile Number                |  |
| Please Enter Security Code   |  |
| 6e3a5m Cresh                 |  |

After submitting the details, current status of Grievance is displayed. If any Appeal has been registered then the status of Appeal is also displayed.

| Gri                         | evance    | / Appeal Status                                                                                                    |
|-----------------------------|-----------|----------------------------------------------------------------------------------------------------|
|                             |           |                                                                                                    |
|                             | Status as | on 17 Jun 2021                                                                                                    |
|                             | Griev     | ance Status                                                                                                    |
| Registration Number         | :         | DOPPW/E/2019/10064                                                                                                    |
| Name Of Complainant         | :         | SHARDINDU KUNDU                                                                                                    |
| Date of Receipt             | :         | 29 May 2019                                                                                                    |
| Received by                 | :         | Department of Pension and Pensioners Welfare                                                                                                    |
| Current Status              | :         | CASE DISPOSED OF                                                                                                    |
| Your Feedback               | :         | Average                                                                                                    |
| Date of Action              | :         | 22 May 2021                                                                                                    |
| Remarks                     | :         | Provisional pension has been revised from Rs 18545/- to Rs.<br>19585/- w.e.f October-11 and arrear bill also been prepared .A<br>letter(attached) has been issued to the pensioner for<br>information. The case may kindly be treated as closed |
| Attachment                  | :         | ⊗ open                                                                                                    |
|                             | Арр       | peal Status                                                                                                    |
| Appeal Number               | :         | DOTEL/E/A/21/0000002                                                                                                    |
| Received Date               | :         | 16 Jun 2021                                                                                                    |
| Received By                 | :         | Department of Telecommunications                                                                                                    |
| Appellate Authority Details | :         | Surendra Kr Khurana<br>ADG<br>607, Mahanagar Doorsanchar Bhawan 110002<br>surendrak.khurana@gov.in<br>01123222582                                                                                                    |
| Current Status              | :         | Received Appeal                                                                                                    |

I

## Feedback

Feedback can be submitted after disposal of grievance.

Click on "Feedback" button:

| Gov | ernment of Ind | dia Ministry of Personnel, Public G | rievances and Pensions Department of Pe | nsion & Pensioners' Welfare  |          |                   |            |        | E            | nglish 🝷                          |
|-----|----------------|-------------------------------------|-----------------------------------------|------------------------------|----------|-------------------|------------|--------|--------------|-----------------------------------|
|     | वि जयते वि     | CPEN<br>Centralized Pen             | GRAMS<br>sion Grievances Redress And N  | Ionitoring System            |          |                   |            |        | ð            | Digital India<br>Power To Empower |
| ,   | # Home         | ☑ Lodge Your Grievance              | Send Reminder/Clarification             | View Grievance/Appeal Status | Feedback | <b>¶</b> ⇔ Appeal | Contact Us | 🛛 Help | 🖼 What's New |                                   |
|     |                |                                     |                                         |                              |          |                   |            |        |              |                                   |

Enter the Registration Number, Mobile Number, Security Code and click on Submit button to go to Feedback page, as shown below.

| FEEDB                      | ACK              |  |
|----------------------------|------------------|--|
|                            |                  |  |
| Registration Number        |                  |  |
| Mobile Number              |                  |  |
| Please Enter Security Code |                  |  |
| Submi                      | HbN3fg O Refresh |  |

You can select the quality of disposal of grievance (Excellent, Very Good, Average, Poor) and also write the feedback upto 1000 words and then click on *Submit* button.

|                     | Status as                       | on 17 Jun 2021                                                                                        |
|---------------------|---------------------------------|----------------------------------------------------------------------------------------------------|
|                     | Grieva                          | ance Status                                                                                           |
| Registration Number | :                               | DOPPW/E/2019/09798                                                                                    |
| Name Of Complainant | :                               | SHARDABEN P JOSHI                                                                                     |
| Date of Receipt     | :                               | 24 May 2019                                                                                           |
| Received by         | :                               | Department of Pension and Pensioners Welfare                                                          |
| Current Status      | :                               | CASE DISPOSED OF                                                                                      |
| Date of Action      | :                               | 26 May 2021                                                                                           |
| Remarks             | :                               | Kindly refer to the reply of CCA Gujarat at sl.6 and enclosed<br>attachments. Kindly resolve the case |
| Attachment          | :                               | ≪ open                                                                                                |
| O Excellent (       | <u>Please Gir</u><br>) Very Goo | <u>ve Your Valuable Feedback</u><br>od O Good O Average O Poor                                        |
|                     |                                 |                                                                                                    |
| Enter Your Comments |                                 |                                                                                                    |

> After filling the feedback, enter **OTP** sent on registered mobile no. and email id.

| Enter OTP : | ENTER OTP | Resend |
|-------------|-----------|--------|
|             | N9PRH     |        |
|             |           |        |
|             |           |        |

## Appeal

If you are not satisfied with the Grievance disposal, then you can Appeal.

Note: Appeal can only be done within 30 days of the disposal of grievance.

Click on "Appeal" button:

| Gover   | rnment of Inc | dia Ministry of Personnel, Public G | rievances and Pensions Department of Pe | ension & Pensioners' Welfare |          |           |              |        | E            | nglish 🔻                          |
|---------|---------------|-------------------------------------|-----------------------------------------|------------------------------|----------|-----------|--------------|--------|--------------|-----------------------------------|
| Reality | a sred        | CPEN<br>Centralized Pen             | GRAMS<br>sion Grievances Redress And M  | Lonitoring System            |          |           |              |        | ð            | Digital India<br>Power To Empower |
| *       | ¥ Home        | ♂ Lodge Your Grievance              | Send Reminder/Clarification             | View Grievance/Appeal Status | Feedback | ¶⊄ Appeal | 🖪 Contact Us | 🛛 Help | 🕮 What's New |                                   |

 Enter the Registration Number against which you want to Appeal, Mobile Number, Security Code and click *Submit* button to go to Appeal page, as shown below.

| APP                                                    | EAL                                     |
|--------------------------------------------------------|-----------------------------------------|
|                                                        |                                         |
| Enter Registration No. against whom you want to Appeal | 1                                       |
| Mobile Number                                          |                                         |
| Please Enter Security Code                             |                                         |
|                                                        | NbF6B6 • Refresh                        |
| Subn                                                   | nit i i i i i i i i i i i i i i i i i i |
|                                                        |                                         |

Grievance/Appeal Status is displayed.

| Grievance / Appeal Status |           |                                                                                                    |        |  |  |  |
|---------------------------|-----------|----------------------------------------------------------------------------------------------------|--------|--|--|--|
|                           |           |                                                                                                    | ⊖Print |  |  |  |
|                           | Status as | on 17 Jun 2021                                                                                        |        |  |  |  |
|                           | Griev     | ance Status                                                                                           |        |  |  |  |
| Registration Number       | :         | DOPPW/E/2019/09798                                                                                    |        |  |  |  |
| Name Of Complainant       | :         | SHARDABEN P JOSHI                                                                                     |        |  |  |  |
| Date of Receipt           | :         | 24 May 2019                                                                                           |        |  |  |  |
| Received by               | :         | Department of Pension and Pensioners Welfare                                                          |        |  |  |  |
| Current Status            | :         | CASE DISPOSED OF                                                                                      |        |  |  |  |
| Your Feedback             | :         | Average                                                                                               |        |  |  |  |
| Date of Action            | :         | 26 May 2021                                                                                           |        |  |  |  |
| Remarks                   | :         | Kindly refer to the reply of CCA Gujarat at sl.6 and enclosed<br>attachments. Kindly resolve the case |        |  |  |  |
| Attachment                | :         | 🗞 open                                                                                                |        |  |  |  |

- ➢ If you wish to Appeal then select Yes or else select No, when asked 'Do you Want to Appeal'.
- > Enter **OTP** sent on registered mobile no. and email.

|                      | D        | o You Want | To Appe | al :                                 |
|----------------------|----------|------------|---------|--------------------------------------|
|                      | 0        | Yes        | $\odot$ | No                                   |
|                      |          |            |         |                                      |
| OTP has been sent or | vour r   | enistered  | Email a | and Mobile no, ending with xxxxxx236 |
| Enter OTP :          | r your r |            |         | Basend                               |
|                      | EN       | XXU        | KN      | Resenu                               |
|                      |          |            |         |                                      |
|                      |          |            |         |                                      |

- > Enter Details of Appeal (upto 4000 characters) and Security Code.
- Click on **Submit** button.

| Details of Appeal<br>(Upto 4000 characters)<br>(Allowed characters are A-Z a-z 0-9 /,() ) |                  |
|-------------------------------------------------------------------------------------------|------------------|
|                                                                                           |                  |
| Please enter Security Code:                                                               | eb4aeB • Refresh |
|                                                                                           | Submit           |

Appeal No. will be provided as shown below. This Appeal number is also sent to the Complainant/Pensioner via Email/SMS if mobile no/email id is provided during the registration.

|                                                                                    | ⊖Print |
|------------------------------------------------------------------------------------|--------|
| Your Appeal is Registered Successfully III<br>Appeal Number : DOTEL/E/A/21/0000003 |        |

**Contact Us** 

Toll Free No. : 1800-11-1960 Email id : care.dppw@nic.in